# IfoEDITでMENUを付ける

情報提供者:jinjinさん

(一部アレンジしています)

はじめに

ここでは読込み・書込みフォルダを以下のように設定しています。

リッピングしたファイルが入っているフォルダ・・c:¥aaa¥ 圧縮した本編のファイルが入っているフォルダ・・c:¥bbb¥ メニューを付けたファイルを保存するフォルダ・・c:¥ccc¥

lfoEDIT095(日本語化済み)を使用します。

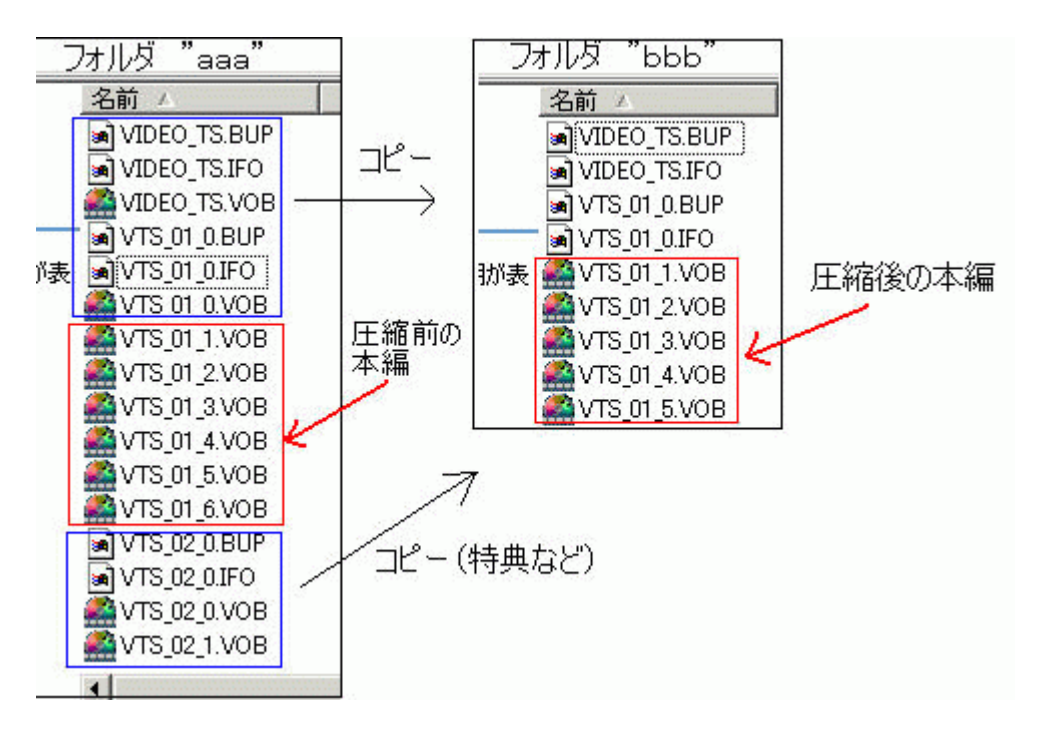

まず、最初にDVD2oneで圧縮した本編があるフォルダ(c:¥bbb¥)に リッピング直後のフォルダ(c:¥aaa¥)内の本編以外のファイルをコピーします。

IfoEDITを起動します。

| 🎇 Ifo E | dit v0.95J |      |         |       |    | <u>_16</u> | X |
|---------|------------|------|---------|-------|----|------------|---|
| ツール     | VOB編集      | 動画編集 | マクロビジョン | DVD著者 | 設定 | 字幕色        |   |
|         |            |      |         |       |    |            | _ |
|         |            |      |         |       |    |            |   |
|         |            |      |         |       |    |            |   |
|         |            |      |         |       |    |            |   |
|         |            |      |         |       |    |            |   |
|         |            |      |         |       |    |            |   |
|         |            |      |         |       |    |            |   |
|         |            |      |         |       |    |            |   |
|         |            |      |         |       |    |            |   |
|         |            |      |         |       |    |            |   |
|         |            |      |         |       |    |            |   |

(1)「開く」ボタンで圧縮データのあるフォルダ(c:¥bbb¥)を開きます。

| アァイルを開く       |                               |         | ? >   |
|---------------|-------------------------------|---------|-------|
| ファイルの場所の:     | 🔁 bio                         | - 🗢 🗈 I | * 📰 * |
| VIDEO_TS.IFO  |                               |         |       |
| <br>ファイル名(N): | <u></u>                       | ]       | 開(()) |
| ファイルの種類(工):   | IFO Files (*.ifo)             | •       | キャンセル |
|               | □ 読み取り専用ファイルとして開く( <u>P</u> ) |         |       |

本編のIFOファイルを選択します。

| 🕌 IfoEdit v0.95J                                                                                                    | _ 8 ×    |
|----------------------------------------------------------------------------------------------------|----------|
| ツール VOB編集 動画編集 マクロビジョン DVD著者 設定 字幕色                                                                                                    |          |
| D. D. VEILES DVD -mt = NEIO VIS 01 0 IE0                                                                                                    |          |
|                                                                                                    |          |
| PTT SPPTI -Video Title Set Title search nointer Table (PTT)                                                                                                    |          |
|                                                                                                    |          |
| VIS_FORTINTVideo Title Set Menu PGCI Unit Table                                                                                                    |          |
| VISITION VIEW TITLE Set Time Man Table                                                                                                    |          |
| VIS_INATII Video Title Set Menu Cell Address Table                                                                                                    |          |
| VISH_C_ADI VINCO TICLE Set Menu COIL Address Table                                                                                                    |          |
| VISI_VODO_ADIAN VIGEO TICLE SEC Nella VODO Address Table                                                                                                    |          |
| VIS_C_ADI VINCO TICLE Set Cell Address Man Table                                                                                                    |          |
|                                                                                                    |          |
| Add Description                                                                                                    | <u> </u> |
| VTS overview:                                                                                                    |          |
|                                                                                                    |          |
| Menu attributes:                                                                                                    |          |
| Video: MPEG-2 720x480 (NTSC) (NTSC 525/60) (4:3) (not specified perm.display)                                                                                                    |          |
| SubPicture 1: Not Specified (2-bit rle )                                                                                                    |          |
|                                                                                                    |          |
| Widee, MDFC 2 720:480 (MTFC) (MTFC 525/60) (letterbound)                                                                                                    |          |
| $\lambda_{\text{M}}$ (10.0, Mr20-2 /20,400 (Mr3C) (Mr3C 323/00) (10.9) (10.00 (10.0) (10.00 (10.0) (10.0) (10 |          |
| Audio 1: English (DTS ) 6ch 48Kbps DEC (ID: 0x89)                                                                                                    |          |
| Audio 3: Jananese (Dolby AC-3) 6ch 48Kbns DRC (ID: 0x82)                                                                                                    |          |
| Audio 4: English (Dolby AC-3) 2ch 48Kbps DRC (ID: 0x83)                                                                                                    |          |
| SubPicture 1: Japanese (2-bit rle ) (ID: 0x20,0x21)                                                                                                    |          |
|                                                                                                    |          |
|                                                                                                    | <u></u>  |
| 「予約エリアのデータも表示 リージョン解除 再生項目の削除 TMPEG用ファイル IFOの作成 メニュー編集 DVD再生 プ                                                                                                    | νει-     |
| 開く 保存 バイナリ編集 VTSセクタを取得 禁止項目の削除 クリップにコピー VOB編集 イメージ作成 情報                                                                                                    | 終了       |
|                                                                                                    |          |

(1)「VOB編集」ボタンを押して設定画面を開きます。

| VOB編集オブション                                                          | X                          |
|---------------------------------------------------------------------|----------------------------|
| オブション<br>「再多重化」「PTSの再構築(CCE/TMPEGEnc用)<br>「ストリームの分離<br>「▼ VOB IDの分割 | VOBエキスパートオプション             |
| Correct Vob-Unit (Navigation Pack) pointers in VOB-files            | Adjust Ilvu/Angle pointers |

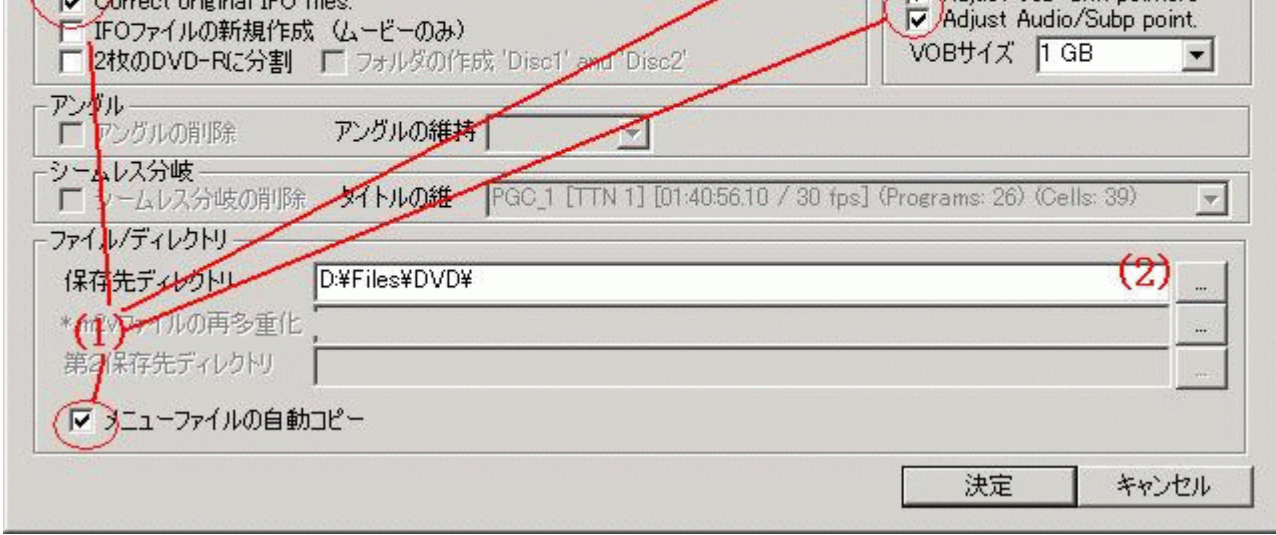

画面が開いたら(1)の部分にチェックを入れます。

(2)保存先を指定します。(c:¥ccc¥とする。) 「決定」ボタンを押す。

| ストリーム リスト                                                                                                    | × |
|----------------------------------------------------------------------------------------------------|---|
| Keep   I. Stream     0   Audio 1: English (Dolby AC-3 6ch 48Kbps DRC ) (D: 0x80)     Audio 2: English (DTS 6ch 48Kbps DRC ) (D: 0x89)     Audio 3: Japanese (Dolby AC-3 6ch 48Kbps DRC ) (D: 0x82)     Audio 4: English (Dolby AC-3 2ch 48Kbps DRC ) (D: 0x83)     SubPicture 1: Japanese (2-bit rle ) (D: 0x20,0x21)     SubPicture 2: Japanese (2-bit rle ) (D: 0x20,0x23)     SubPicture 3: Japanese (2-bit rle ) (D: 0x24,0x25)     (1) |   |
| 全てチェック 全てクリア FOテーブルの補正 分離 キャンセル                                                                                                    |   |

- (1)音声・字幕の設定、お好みでチェックして下さい。 『F Oテーブルの補正にもチェックを入れます。 (2)「分離」ボタンを押す。

|                                                               | 1 |
|---------------------------------------------------------------|---|
| Keep   L. Vob     I   VobId 1     I   VobId 2     I   VobId 3 |   |
| ビ VOBファイルの分割 「 YOBファイルの分割 「 IFOテーブルの補正 分離 キャンセル               |   |

## ここの設定は何の設定なのか分かりません。知っている方いましたら教えて下さい。 ひとまず全てにチェックを入れています。 (1)「分離」ボタンを押す。

| Processing source VOB VTS_01_1.VOB [2%]                                                                        |        |
|----------------------------------------------------------------------------------------------------|--------|
| Reading source VOB: D:¥FILES¥DVD¥洋画¥BIO¥VTS_01_1.VOB<br>Writing destination VOB: D:¥Files¥DVDtool¥VTS_01_1.VOB |        |
|                                                                                                    | Cancel |

処理が始まるので終わるまで待ちましょう。

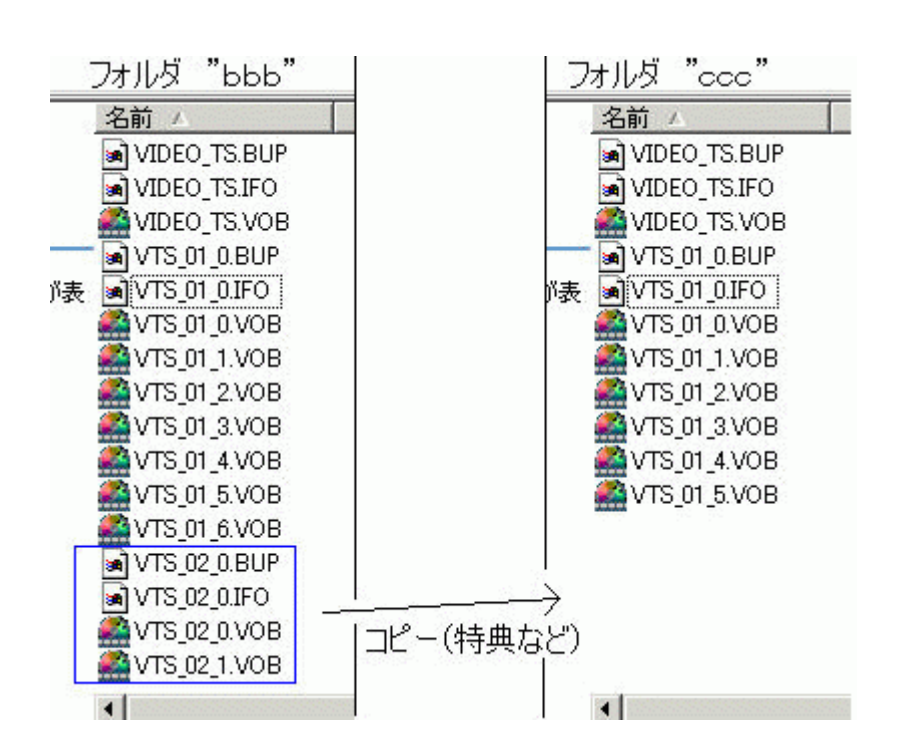

この段階でフォルダ"ccc"(c:¥ccc¥)にファイルが作成されていますので フォルダ"bbb"(c:¥bbb¥)から特典などのファイルをコピーしましょう。

ここでVTS\_02\_\*\_\*ファイル(特典などのファイル)を2回("aaa" "bbb" "ccc")コピーしていることに 気が付きましたか、フォルダ"bbb"は作業を行う上でのtempフォルダにすぎないので面倒だと思う方は 直接"aaa" "ccc"にコピーで構いません。

| 🞇 IfoEdit v0.95J                                                                                      | _ 8 × |
|----------------------------------------------------------------------------------------------------|-------|
| ツール VOB編集 動画編集 マクロビジョン DVD著者 設定 字幕色                                                                   |       |
| . D:\FILES\<¤-LftfHf <f \dvd\fafjf□\oušk<@°©'à02\vide0="" td="" ts.if0<="" ts\vide0=""><td>•</td></f> | •     |
| -VNGM MAT -Video Manager Information Managment Table                                                  |       |
|                                                                                                    |       |
|                                                                                                    |       |
| VMG_PTL_MAIT -Parental Managment Information Table                                                    | _     |
| VMG_VTS_ATRT -Video Title set Attribute Table (copies of VTS audio/sub-picture attributes)            |       |
|                                                                                                    |       |
| VMGM_C_ADTVMGM Cell Address Table information                                                         |       |
| WMGM_VOBU_ADMAP -Video Manager Menu VOBU Address Map                                                  | -     |
|                                                                                                    | •     |
| Add Description                                                                                       |       |
| Will Ore unit and                                                                                     |       |
| WAG OVELVIEW.                                                                                         |       |
| Video Manager Menu attributes:                                                                        |       |
| Wideo: MPEG-2 720x480 (NTSC) (NTSC 525/60) (16:9) (pan-scan)                                          |       |
| SubPicture 1: Not Specified (2-bit rle )                                                              |       |
|                                                                                                    |       |
| Number of Title Play Maps: 5 (VMG_PTT_SRPT)                                                           |       |
| Title 1: VTS_01_*, TTN_1 (Angles: 1) (Chapters: 11) (Start Sector 20)                                 |       |
| Title 2: VTS_02_*, TTN_1 (Angles: 1) (Chapters: 3) (Start Sector 1827214)                             |       |
| Title 3: VTS_02_*, TTN_2 (Angles: 1) (Chapters: 2) (Start Sector 1827214)                             |       |
| Title 4: VTS_03_*, TTN_1 (Angles: 1) (Chapters: 2) (Start Sector 2637944)                             |       |
| Title 5: VTS_04_*, TTN_1 (Angles: 1) (Chapters: 3) (Start Sector 2750700)                             |       |
| Number of Video Title Sets on this DVD: 4 (VMG VTS ATRT)                                              |       |
|                                                                                                    | -     |
| □ 予約エリアのデータも表示 リージョン解除 再生項目の削除 TMPEG用ファイル IFOの作成 メニュー編集 DVD再生 プレビュ                                    | -     |
| 開く     保存     バイナリ編集     VTSセクタを取得     禁止項目の削除     クリップにコピー     VOB編集     イメージ作成     情報               | 終了    |
|                                                                                                    |       |

(1)If o E DITの開くボタンを押してフォルダ" c c c " (c:¥ccc¥) 内のVIDEO\_TS.IFOを選択します。

(2)「VTSセクタを取得」ボタンを押す。

(2)いしった光けぬファオ

(3)以上で作業は終了です。

#### フォルダ"bbb"と"ccc"の違い

上記の方法で行うとフォルダ"bbb"と"ccc"内のファイルはファイル数、ファイル名ともに全く同じです。 その違いはPowerDVDなどでメニュー画面より任意のチャプターを選択し再生してみると分かります。

フォルダ"bbb"ですとチャプターの位置がズレて再生が始まります。(オリジナルのDVDと比較して見て下さい。) フォルダ"ccc"では、そのズレがありません。 という訳でIfoEDITで圧縮したビデオデータとメニュー情報の関係をオリジナルのDVDと同じになるように 再構築してくれていることが分かります。

#### 最後に

注)DVDに焼く時は、フォルダ名"ccc"を「VIDEO\_TS」に変更して下さい。

### <u>フローチャートへもどる</u>

Copyright 2003 Takuwan